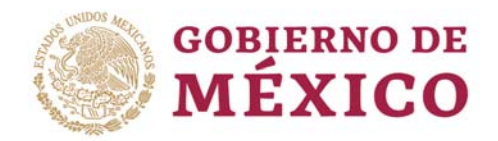

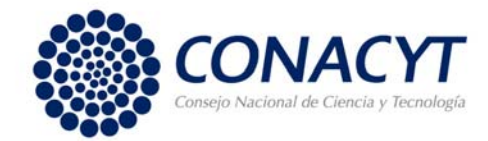

# MANUAL REGISTRO DE PARTICIPANTES EXTRANJEROS CIENCIA DE FRONTERA

VERSIÓN 1.0

**OCTUBRE 2019** 

"2019, Año del Caudillo del Sur, Emiliano Zapata"

Av. Insurgentes Sur 1582, Crédito Constructor, Benito Juárez, C.P. 03940, CDMX, t: 01 (55) 5322.7700 www.conacyt.gob.mx

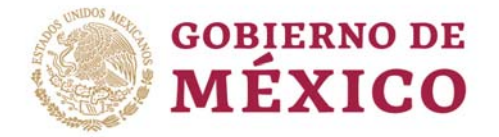

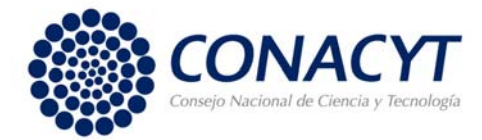

## Registrar participantes extranjeros.

Procedimiento:

- 1. Dentro del sistema de Ciencia de Frontera deberá ingresar en el menú de Participantes.
- 2. De lado derecho se muestra la liga de "Registro de extranjeros al CVU" en la cual deberá dar clic.

| Mexico Clericia de Iro                                                                                               | ntera                |                 |                 |                  | *                    |            |                    |                        | 🛓 Cuenta |
|----------------------------------------------------------------------------------------------------|----------------------|-----------------|-----------------|------------------|----------------------|------------|--------------------|------------------------|----------|
| Ayuda                                                                                                    |                      |                 |                 |                  |                      |            |                    |                        |          |
| royecto: 58544                                                                                                    | Particip             | antes           |                 |                  |                      |            |                    |                        |          |
| 😤 Inicio                                                                                                    | Dara registrar p     | articipantes ex | dranieros que   | no cuentan con C | VII. nor favor llene | el siguie  | nte formulario     | le extranieros al CVII |          |
| Datos generales                                                                                                    | Fala legistral p     | articipantes ex | tranjeros que   | no cuentan con c | vo, por lavor liene  | el sigule  | Registro C         | le extranjeros al CVO  |          |
| 🖥 Datos de propuesta                                                                                                 |                      |                 |                 |                  |                      |            |                    |                        |          |
|                                                                                                    | CVII number of       | the participa   | ant Researche   | r (Número de CV  | U del Investigador   | r particip | ante)              |                        |          |
| 💄 Sujeto de apoyo                                                                                                    | eve number of        |                 | 0.0             |                  |                      |            |                    |                        |          |
| 🛓 Sujeto de apoyo<br>🚢 Corresponsables                                                                               |                      |                 | <b>Q</b> Buscar |                  |                      |            |                    |                        |          |
| Sujeto de apoyo Corresponsables Participantes                                                                        |                      |                 | <b>Q</b> Buscar |                  |                      |            |                    |                        |          |
| Sujeto de apoyo Corresponsables Participantes Plan de trabajo                                                        | Nombre \$            | Género          | Q Buscar        | CV Online        | Institución          | País       | Entidad federativa | Nivel SNI              | Acciones |
| Sujeto de apoyo Corresponsables Corresponsables Corresponsables Planticipantes Plan de trabajo S Desglose financiero | Nombre \$            | Género          | Q Buscar        | CV Online        | Institución          | País       | Entidad federativa | Nivel SNI              | Acciones |
| Sujeto de apoyo Corresponsables Darticipantes Plan de trabajo Desglose financiero Costudores                         | Nombre \$            | Género          | Q Buscar        | CV Online        | Institución          | País       | Entidad federativa | Nivel SNI              | Acciones |
| Sujeto de apoyo Corresponsables  Participantes  Plan de trabajo  Desglose financiero  Subudores Cestión de firmas    | Nombre <del>\$</del> | Género          | Q Buscar        | CV Online        | Institución          | País       | Entidad federativa | Nivel SNI              | Acciones |

3. Se abrirá en una nueva pestaña en donde debe dar clic en INICIAR.

| The control of the control of the c | gob.mx | Formulario de Registro de Datos para Investigadores Extranjeros |
|----------------------------------------------------------------------------------------------------|--------|-----------------------------------------------------------------|
| Incar Constant<br>gob.nx<br>"2019, Año del Caudillo del Sur, Emiliano Zapata"                                                                                                    |        | Gracias por registrar sus datos                                 |
| gol.nx<br>"2019, Año del Caudillo del Sur, Emiliano Zapata"                                                                                                    |        | Iniciar                                                         |
| gob.nx                                                                                                    |        |                                                                 |
| gob.mx                                                                                                    |        |                                                                 |
| "2019, Año del Caudillo del Sur, Emiliano Zapata"                                                                                                    | gob.mx | MOVER® MÉXICO                                                   |
| "2019, Año del Caudillo del Sur, Emiliano Zapata"                                                                                                    |        |                                                                 |
| - Contraction of the second of the second of the                                                                                                    | "201   | 9, Año del Caudillo del Sur, Emiliano Zapata"                   |

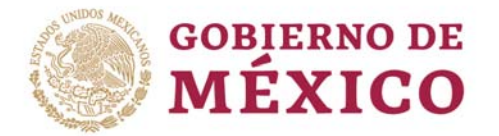

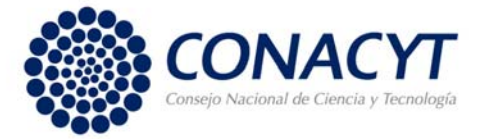

4. Se abre la pantalla en donde debe de registrar los campos solicitados, todos son obligatorios excepto el segundo apellido en caso de que tenga lo debe poner si no se dejara en blanco. Es importante que capture el número de solicitud que aparece en el sistema de Ciencia de Frontera de lado izquierdo arriba del icono de casita.

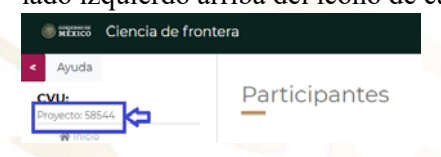

Ciencia de Frontera сомасут

NOTA: Los campos marcados con (\*) son obligatorios.

FORMULARIO DE REGISTRO DE DATOS PARA CVU DE INVESTIGADORES EXTRANJEROS CIENCIA DE FRONTERA

| *Número de Solicitud      |         |   |  |
|---------------------------|---------|---|--|
| (Ciencia de Frontera)     |         |   |  |
| (,                        |         |   |  |
| *Nombre:                  |         |   |  |
|                           |         |   |  |
| *Primer Apellido          |         |   |  |
| r filler Apellido         |         |   |  |
| Segundo Apollido          |         |   |  |
| Segundo Apenido           |         |   |  |
|                           |         |   |  |
| *Fecha de Nacimiento      |         |   |  |
|                           |         |   |  |
| *Nacionalidad             | -Elige- | • |  |
|                           |         |   |  |
| *País de Nacimiento       | -Elige- | • |  |
| r dis de Habimento.       |         |   |  |
| *Correo electrónico       |         |   |  |
|                           |         |   |  |
| *Género: Masculino Femeni | no      |   |  |

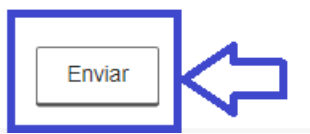

Verifique que la información no tenga faltas de ortografía, esta información servirá para crear un usuario y contraseña al investigador extranjero.

"2019, Año del Caudillo del Sur, Emiliano Zapata"

Av. Insurgentes Sur 1582, Crédito Constructor, Benito Juárez, C.P. 03940, CDMX, t: 01 (55) 5322.7700 www.conacyt.gob.mx

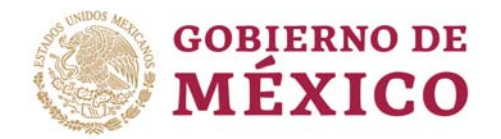

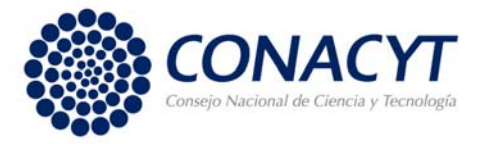

El usuario y contraseña se creará en un lapso de 2 días hábiles. Una vez creado el usuario y la contraseña estas se enviarán por correo electrónico al investigador extranjero. Al responsable técnico de la propuesta se enviará por correo el número de CVU del investigador extranjero para que lo pueda anexar a la propuesta. Solo entonces el investigador extranjero podrá ingresar al sistema de Ciencia de Frontera a firmar la carta de aceptación como participante.

## ASISTENCIA TECNICA

En caso de cualquier de dudas relacionadas con el sistema de registro de propuestas contactar a:Centro de Contacto y Soporte Técnico de **08:00 a 20:00** horas, al teléfono:**5553227708**, o por correo electrónico:

cst@conacyt.mx

#### nmurillo@conacyt.mx

Es necesario indicar el número de su propuesta, modalidad, descripción del problema o duda. En caso de problemas por favor enviar la imagen de la pantalla para agilizar el proceso de respuesta.

### "2019, Año del Caudillo del Sur, Emiliano Zapata"

Av. Insurgentes Sur 1582, Crédito Constructor, Benito Juárez, C.P. 03940, CDMX, t: 01 (55) 5322.7700 www.conacyt.gob.mx